# Classical & Bayesian Instrument Development

# University of Kansas Department of Biostatistics

A web application for psychometric analyses

Reliability estimation using a web application

Sponsored by R03NR013236

This GUI references the Lavaan , MCMCpack , OpenBUGS and psy packages and was built using Shiny. Authors: Alex Karanevich, Lili Garrard, Marge Bott, Larry Price, Byron Gajewski

2015

# Teach yourself CBID

# Who should take the tutorial?

You will get the most out of this tutorial if you know the very basics of confirmatory factor analysis and reliability (e.g. Cronbach's alpha).

If confirmatory factor analysis is new to you, you may want to check out the learning resources at http://lavaan.ugent.be/ before taking this tutorial.

# Get started with CBID

These four tutorials will take you from a confirmatory factor analysis consumer to a user. Also, you will be able to better estimate measures of reliability of your instruments using both classical and Bayesian perspectives.

Click the Tutorial 1 button to get started!

- <u>Tutorial 1</u> Data file preparation
- <u>Tutorial 2</u> One-factor model

# Tutorial 1 – Data file preparation

Before getting started with CBID, please ensure that your data file(s) are properly prepared according to the following **general** requirements:

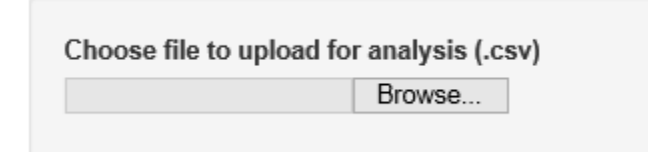

- 1. CBID only accepts data files in .csv format for uploading. Most data processing software (e.g., Microsoft Excel, SPSS) will have an option to save the file in .csv format.
- 2. Data file(s) should be structured in the long format (i.e., subjects as rows and items as columns) and only contain relevant variables (items) used for factor analysis. For example, if data were collected from 50 subjects on 5 items, the data file should have 50 rows and 5 columns, with each column representing one item on the instrument.
- 3. The first row of the data file should be reserved for item names (e.g., item1, item2) as CBID reads in the first row as variable names used in the analysis. Item names should be descriptive and precise.
- 4. If your file contains data for multiple groups and separate analysis needs to be conducted for each group, please create a separate data file for each group prior to uploading. CBID currently does not have the function to separate groups or create subsets of data.
- 5. If your file contains data collected from negatively worded items, please ensure that the negatively worded items have been properly reverse coded prior to uploading. This step is essential to prevent issues from a domain sampling perspective.

Selecting **Bayesian analysis** will provide three options: flat prior, previous data, and expert prior. Both *previous data* and *expert prior* options will require users to upload a separate *prior* data file (i.e., previously collected participant data or subject experts' content data). This is in addition to the currently collected participants' data file. The additional *prior* data file will be used to compute the *priors* needed for Bayesian analysis. The following requirements apply if Bayesian analysis will be performed:

- 1. The variable or item names in the first row of the *prior* data file must match the variable or item names in the first row of the participants' data file. If the two files do not have matching item names, CBID will output an error message.
- 2. Both the *prior* data file and the participants' data file must have the same number of columns.
- 3. If *previous data* is selected, a data file containing previously collected data can be uploaded, as shown in the screen shot below.

| How to get the prior     | distribution? |
|--------------------------|---------------|
| Previous Data            | -             |
|                          |               |
|                          |               |
| Choose prior data to upl | Browse        |

4. If *expert prior* is selected, a data file containing subject experts' content data can be uploaded, as shown in the screen shot below.

| How to get the pri    | or distribution? |
|-----------------------|------------------|
| Expert Prior          | •                |
|                       |                  |
|                       |                  |
| Choose expert data to | o upload (.csv)  |
|                       | Browse           |

Return to Main Menu

# Tutorial 2 – One-factor model

CBID offers two approaches to help establish evidence of construct validity: classical and Bayesian. In this tutorial, we will go through a simple example of each to demonstrate how to use CBID.

The screen shot below shows what CBID looks like when first initiated in your selected web browser.

Classical & Bayesian Instrument Development (Beta Version)

| This GUI references the Lavsam, MCMCpack, OpenBUGS and pay packages and was built using Shiny.<br>Authors: Alex Karanevich, Lili Garrard, Marge Bott, Larry Price, Byron Gajewski |                                                                        |                                                                               |                                                                 |  |  |  |  |
|----------------------------------------------------------------------------------------------------|------------------------------------------------------------------------|-------------------------------------------------------------------------------|-----------------------------------------------------------------|--|--|--|--|
| View the Tutorial                                                                                                    |                                                                        |                                                                               |                                                                 |  |  |  |  |
| Choose file to upload for analysis (.csv) Browse                                                                                                    | Data type<br>Ordinal  interval                                         | Analysis type                                                                 | Show modification indices?                                      |  |  |  |  |
| Number of factors                                                                                                    |                                                                        |                                                                               |                                                                 |  |  |  |  |
| Gol<br>Summary:                                                                                                    |                                                                        |                                                                               |                                                                 |  |  |  |  |
| <pre>[1] "Submit a file first!"</pre>                                                                                                    |                                                                        |                                                                               |                                                                 |  |  |  |  |
|                                                                                                    | Research reported in this publication was supported by the National Ir | nstitute of Nursing Research of the National Institutes of Health under Award | Number R03NR013236. The content is solely the responsibility of |  |  |  |  |

Now, let's consider a simple one-factor model with 6 items. Each item can be rated on a 5-point scale. We will follow the steps below to conduct the analysis.

### Step 1: Upload the relevant participants' data file

Below is a partial screen shot of the sample participants' data file (*participants.csv*) that we will use. Notice that the first row of this .csv file is reserved for the item names and only the relevant variables are included in the file.

| Ī | ł | A     | В     | С     | D     | E     | F     |  |
|---|---|-------|-------|-------|-------|-------|-------|--|
|   |   | ltem1 | ltem2 | Item3 | ltem4 | Item5 | Item6 |  |
| ! |   | 3     | 2     | 3     | 1     | 5     | 4     |  |
| ł |   | 5     | 4     | 2     | 5     | 2     | 4     |  |
| ŀ |   | 3     | 1     | 1     | 1     | 1     | 1     |  |
| i |   | 2     | 3     | 4     | 4     | 5     | 2     |  |
| i |   | 1     | 2     | 3     | 2     | 1     | 2     |  |
| 7 |   | 4     | 1     | 1     | 1     | 2     | 2     |  |
| 1 |   | 2     | 1     | 4     | 2     | 1     | 3     |  |
|   |   |       |       |       |       |       |       |  |

Prior to uploading *participants.csv* to CBID, users will see the following option:

| Choose file to upload | for analysis (.csv) |
|-----------------------|---------------------|
|                       | Browse              |
|                       |                     |

Click on *Browse* and a new window will open for users to locate the data file used for analysis. Once the data file is selected, click *Open* in the new window and CBID will display a blue bar to indicate a successful upload (shown below).

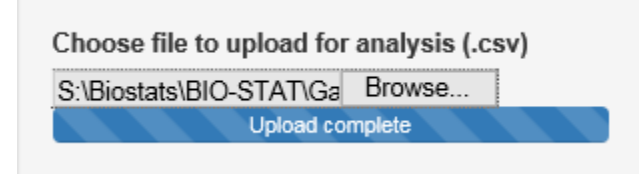

# Step 2: Select the appropriate data type

| Data type |  |
|-----------|--|
| ○ Ordinal |  |

Responses collected from participants can be treated as either interval or ordinal, depending on the number of response categories per item. Traditionally, participant responses are often modeled as interval, even for binary response options. With the advancement in statistical methodology and software, we recommend users to select the *Ordinal* option if the number of response categories for the majority of the items is less than 5. Otherwise, the *Interval* option can be selected. For the classical approach, choosing to model the data as either *Ordinal* or *Interval* will produce different results as different estimators are used to estimate the model parameters. Maximum likelihood (ML) estimator is used for the *Interval* option and weighted least squares means- and variance-adjusted (WLSMV) estimator is used for the *Ordinal* option. For the current example, we will model the data as ordinal.

### Step 3: Select analysis type

In this step, users will select whether to conduct a classical or Bayesian analysis. For the first demonstration, we will select *Classical*.

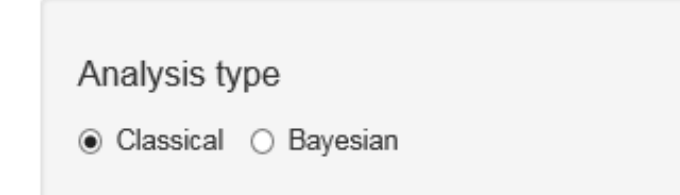

# **Classical Approach**

# Step 4: Select modification indices

Users may choose to view modification indices if the *Classical* approach is selected, by using the following option. For this example, we want to view the modification indices outputs.

| Show Modification Indices? |  |
|----------------------------|--|
| 💽 Yes 🔘 No                 |  |

# Step 5: Select the number of factors

Users need to specify the number of factors or the number of constructs of interest. For this example, we select a one-factor model.

| Number | of Factors |  |
|--------|------------|--|
|        |            |  |
| 1      |            |  |

As previously mentioned, CBID extracts the first row of the participants' data file as the variable names used in analysis. By selecting the number of factors in the model, CBID automatically displays the following option for users to specify the items that load on the single factor. Suppose all 6 items load on the single factor, labeled generically by CBID as *Factor 1*.

| Factor 1 items |         |         |         |         |         |  |  |  |  |  |
|----------------|---------|---------|---------|---------|---------|--|--|--|--|--|
| ✓ Item1        | ✓ Item2 | ✓ Item3 | ✓ Item4 | ✓ Item5 | 🗹 Item6 |  |  |  |  |  |

# Step 6: Run the analysis

After all options have been appropriately selected, we can now run the entire analysis by clicking on the *Go* button.

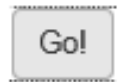

## Step 7: Review the outputs

The outputs are organized in 5 sections: <u>model fit indices</u>, <u>parameter estimates</u>, <u>modification indices</u>, <u>entire reliability</u> and Cronbach's alpha, and potential warning or error messages. Below are screen shots for each of the sections, based on our sample data.

# Model fit indices:

Summary:

| lavaan (0.5-18) converged normally afte | r 12 iterations |         |       |
|-----------------------------------------|-----------------|---------|-------|
| Number of observations                  | 50              |         |       |
| Estimator                               | DWLS            | Robust  |       |
| Minimum Function Test Statistic         | 6.989           | 10.124  |       |
| Degrees of freedom                      | 9               | 9       |       |
| P-value (Chi-square)                    | 0.638           | 0.341   |       |
| Scaling correction factor               |                 | 0.811   |       |
| Shift parameter                         |                 | 1.509   |       |
| for simple second-order correction      | (Mplus variant) |         |       |
| Model test baseline model:              |                 |         |       |
| Minimum Function Test Statistic         | 148.560         | 120.175 |       |
| Degrees of freedom                      | 15              | 15      |       |
| P-value                                 | 0.000           | 0.000   |       |
| User model versus baseline model:       |                 |         |       |
| Comparative Fit Index (CFI)             | 1.000           | 0.989   |       |
| Tucker-Lewis Index (TLI)                | 1.025           | 0.982   |       |
| Root Mean Square Error of Approximation | :               |         |       |
| RMSEA                                   | 0.000           | 0.050   |       |
| 90 Percent Confidence Interval          | 0.000 0.133     | 0.000   | 0.173 |
| P-value RMSEA <= 0.05                   | 0.719           | 0.436   |       |
| Weighted Root Mean Square Residual:     |                 |         |       |
| WRMR                                    | 0.423           | 0.423   |       |

# Parameter estimates (partial outputs):

Parameter estimates:

| Information<br>Standard Errors |          |         | Ro      | Expected<br>bust.sem |        |         |
|--------------------------------|----------|---------|---------|----------------------|--------|---------|
|                                | Estimate | Std.err | Z-value | P(> z )              | Std.lv | Std.all |
| Latent variables:              |          |         |         |                      |        |         |
| F1 =~                          |          |         |         |                      |        |         |
| Item1                          | 0.326    | 0.143   | 2.276   | 0.023                | 0.326  | 0.326   |
| Item2                          | 0.839    | 0.097   | 8.643   | 0.000                | 0.839  | 0.839   |
| Item3                          | 0.717    | 0.098   | 7.338   | 0.000                | 0.717  | 0.717   |
| Item4                          | 0.680    | 0.118   | 5.758   | 0.000                | 0.680  | 0.680   |
| Item5                          | 0.457    | 0.133   | 3.424   | 0.001                | 0.457  | 0.457   |
| Item6                          | 0.546    | 0.113   | 4.819   | 0.000                | 0.546  | 0.546   |
| Intercepts:                    |          |         |         |                      |        |         |
| Item1                          | 0.000    |         |         |                      | 0.000  | 0.000   |
| Ttem2                          | 0.000    |         |         |                      | 0.000  | 0.000   |
| Item3                          | 0.000    |         |         |                      | 0.000  | 0.000   |
| Ttem4                          | 0.000    |         |         |                      | 0.000  | 0.000   |
| Item5                          | 0.000    |         |         |                      | 0.000  | 0.000   |
| Item6                          | 0.000    |         |         |                      | 0.000  | 0.000   |
| F1                             | 0.000    |         |         |                      | 0.000  | 0.000   |
|                                |          |         |         |                      |        |         |
| Thresholds:                    |          |         |         |                      |        |         |
| Item1 t1                       | -0.772   | 0.200   | -3.864  | 0.000                | -0.772 | -0.772  |
| Item1 t2                       | -0.412   | 0.185   | -2.233  | 0.026                | -0.412 | -0.412  |
| Item1 t3                       | 0.100    | 0.179   | 0.560   | 0.576                | 0.100  | 0.100   |
| Item1 t4                       | 0.842    | 0.204   | 4.123   | 0.000                | 0.842  | 0.842   |
| Item2 t1                       | -0.772   | 0.200   | -3.864  | 0.000                | -0.772 | -0.772  |
| Item2 t2                       | -0.050   | 0.179   | -0.280  | 0.779                | -0.050 | -0.050  |
| Item2 t3                       | 0.412    | 0.185   | 2.233   | 0.026                | 0.412  | 0.412   |
| Item2 t4                       | 0.915    | 0.209   | 4.376   | 0.000                | 0.915  | 0.915   |
| Item3 t1                       | -0.583   | 0.191   | -3.059  | 0.002                | -0.583 | -0.583  |
| Item3 t2                       | 0.151    | 0.180   | 0.840   | 0.401                | 0.151  | 0.151   |
| Item3 t3                       | 0.583    | 0.191   | 3.059   | 0.002                | 0.583  | 0.583   |
| Item3 t4                       | 0.842    | 0.204   | 4.123   | 0.000                | 0.842  | 0.842   |
| Item4 t1                       | -0.412   | 0.185   | -2.233  | 0.026                | -0.412 | -0.412  |
| Item4 t2                       | 0.202    | 0.180   | 1.119   | 0.263                | 0.202  | 0.202   |
| T1 4115                        | 0 44.0   | 0.405   | 0.000   | 0.000                | 0.440  | 0.440   |

# Modification indices (partial outputs):

Modification Indices:

|    | lhs   | ор | rhs   | mi    | mi.scaled | epc   | sepc.lv | sepc.all | sepc.nox |
|----|-------|----|-------|-------|-----------|-------|---------|----------|----------|
| 1  | F1    | =~ | Item1 | 0.000 | 0.000     | 0.000 | 0.000   | 0.000    | 0.000    |
| 2  | F1    | =~ | Item2 | 0.000 | 0.000     | 0.000 | 0.000   | 0.000    | 0.000    |
| 3  | F1    | =~ | Item3 | 0.000 | 0.000     | 0.000 | 0.000   | 0.000    | 0.000    |
| 4  | F1    | =~ | Item4 | 0.000 | 0.000     | 0.000 | 0.000   | 0.000    | 0.000    |
| 5  | F1    | =~ | Item5 | 0.000 | 0.000     | 0.000 | 0.000   | 0.000    | 0.000    |
| 6  | F1    | =~ | Item6 | 0.000 | 0.000     | 0.000 | 0.000   | 0.000    | 0.000    |
| 7  | Item1 |    | t1    | 0.000 | 0.000     | 0.000 | 0.000   | 0.000    | 0.000    |
| 8  | Item1 |    | t2    | 0.000 | 0.000     | 0.000 | 0.000   | 0.000    | 0.000    |
| 9  | Item1 |    | t3    | 0.000 | 0.000     | 0.000 | 0.000   | 0.000    | 0.000    |
| 10 | Item1 |    | t4    | 0.000 | 0.000     | 0.000 | 0.000   | 0.000    | 0.000    |
| 11 | Item2 |    | t1    | 0.000 | 0.000     | 0.000 | 0.000   | 0.000    | 0.000    |
| 12 | Item2 |    | t2    | 0.000 | 0.000     | 0.000 | 0.000   | 0.000    | 0.000    |
| 13 | Item2 |    | t3    | 0.000 | 0.000     | 0.000 | 0.000   | 0.000    | 0.000    |
| 14 | Item2 |    | t4    | 0.000 | 0.000     | 0.000 | 0.000   | 0.000    | 0.000    |
| 15 | Item3 |    | t1    | 0.000 | 0.000     | 0.000 | 0.000   | 0.000    | 0.000    |
| 16 | Item3 |    | t2    | 0.000 | 0.000     | 0.000 | 0.000   | 0.000    | 0.000    |
| 17 | Item3 |    | t3    | 0.000 | 0.000     | 0.000 | 0.000   | 0.000    | 0.000    |
| 18 | Item3 |    | t4    | 0.000 | 0.000     | 0.000 | 0.000   | 0.000    | 0.000    |
| 19 | Item4 |    | t1    | 0.000 | 0.000     | 0.000 | 0.000   | 0.000    | 0.000    |
| 20 | Item4 |    | t2    | 0.000 | 0.000     | 0.000 | 0.000   | 0.000    | 0.000    |
| 21 | Item4 |    | t3    | 0.000 | 0.000     | 0.000 | 0.000   | 0.000    | 0.000    |
| 22 | Item4 |    | t4    | 0.000 | 0.000     | 0.000 | 0.000   | 0.000    | 0.000    |
| 23 | Item5 |    | t1    | 0.000 | 0.000     | 0.000 | 0.000   | 0.000    | 0.000    |
| 24 | Item5 |    | t2    | 0.000 | 0.000     | 0.000 | 0.000   | 0.000    | 0.000    |
| 25 | Item5 |    | t3    | 0.000 | 0.000     | 0.000 | 0.000   | 0.000    | 0.000    |
| 26 | Item5 |    | t4    | 0.000 | 0.000     | 0.000 | 0.000   | 0.000    | 0.000    |
| 27 | Item6 |    | t1    | 0.000 | 0.000     | 0.000 | 0.000   | 0.000    | 0.000    |
| 28 | Item6 |    | t2    | 0.000 | 0.000     | 0.000 | 0.000   | 0.000    | 0.000    |
| 29 | Item6 |    | t3    | 0.000 | 0.000     | 0.000 | 0.000   | 0.000    | 0.000    |
| 30 | Item6 |    | t4    | 0.000 | 0.000     | 0.000 | 0.000   | 0.000    | 0.000    |

Entire reliability and Cronbach's alpha:

```
[[1]]
[1] "Entire Reliability: 0.836"
[[2]]
[1] "Cronbach's Alpha: 0.72"
```

Potential warnings:

For this example, the warnings simply let the users know that there were empty cells in the cross tabs produced by the 6 items.

```
[[3]]
[1] "Potential warnings printed below: "
[[4]]
[1] "lavaan WARNING: empty cell(s) in bivariate table of Item2 x Item1"
[2] "lavaan WARNING: empty cell(s) in bivariate table of Item3 x Item1"
[3] "lavaan WARNING: empty cell(s) in bivariate table of Item4 x Item1"
[4] "lavaan WARNING: empty cell(s) in bivariate table of Item5 x Item1"
[5] "lavaan WARNING: empty cell(s) in bivariate table of Item6 x Item1"
[6] "lavaan WARNING: empty cell(s) in bivariate table of Item3 x Item2"
[7] "lavaan WARNING: empty cell(s) in bivariate table of Item4 x Item2"
[8] "lavaan WARNING: empty cell(s) in bivariate table of Item5 x Item2"
[9] "lavaan WARNING: empty cell(s) in bivariate table of Item6 x Item2"
[10] "lavaan WARNING: empty cell(s) in bivariate table of Item4 x Item3"
[11] "lavaan WARNING: empty cell(s) in bivariate table of Item5 x Item3"
[12] "lavaan WARNING: empty cell(s) in bivariate table of Item6 x Item3"
[13] "lavaan WARNING: empty cell(s) in bivariate table of Item5 x Item4"
[14] "lavaan WARNING: empty cell(s) in bivariate table of Item6 x Item4"
[15] "lavaan WARNING: empty cell(s) in bivariate table of Item6 x Item5"
```

# **Bayesian Approach**

## Step 4: Select the source of prior

We briefly mentioned in Tutorial 1 that Selecting *Bayesian* approach will provide three options: flat prior, previous data, and expert prior. For this example, we will go through demonstrations of using the *Flat Prior*, *Previous Data*, and *Expert Prior* options.

| Analysis type | How to get the prior distribution? |
|---------------|------------------------------------|
| ○ Classical   | Flat Prior                         |
|               | Flat Prior                         |
|               | Previous Data                      |

Expert Prior

**Flat prior**—non-informative normal priors are pre-specified within CBID and users are not required to specify their own flat priors.

# Step 5: Select the number of factors

Users need to specify the number of factors or the number of constructs of interest. For this example, we select a one-factor model. Multi-factor models are currently under construction within CBID.

As previously mentioned, CBID extracts the first row of the participants' data file as the variable names used in analysis. By selecting the number of factors in the model, CBID automatically displays the following option for users to specify the items that load on the single factor. Suppose all 6 items load on the single factor, labeled generically by CBID as *Factor 1*.

# Factor 1 items

✓ Item1 ✓ Item2 ✓ Item3 ✓ Item4 ✓ Item5 ✓ Item6

# Step 6: Run the analysis

After all options have been appropriately selected, we can now run the entire analysis by clicking on the *Go* button.

Go!

The Bayesian analysis will only output relevant results, such as the Monte Carlo Markov chain (MCMC) procedure acceptance rates, the factor loading estimates and standard errors (labeled as *Estimate* and *Std*), the 95% credible interval for the factor loadings, the entire reliability estimate (along with standard error and 95% credible interval), and any potential warning messages. Desirable MCMC acceptance rates should be between 20-50%.

Summary:

```
Acceptance rates:
Item1 Item2 Item3 Item4 Item5 Item6
 0.21 0.37 0.28 0.28 0.25 0.23
[[1]]
[[1]][[1]]
   Estimate Std 2.5% CI 97.5% CI
Item1 0.269 0.139 0.026 0.551
     0.883 0.064 0.731 0.968
Item2
Item3
      0.742 0.102 0.507 0.905
Item4 0.696 0.112 0.440 0.873
Item5 0.461 0.140 0.158 0.705
Item6 0.515 0.136 0.216 0.746
[[1]][[2]]
  Entire Reliability Std 2.5% CI 97.5% CI
       0.884 0.041 0.793 0.95
[1,]
[[2]]
[1] "No warnings to report"
```

**Previous data**—users are required to upload a separate prior data file, which contains data collected from previous participants.

Below is a screen shot of the sample previous data file (*priordata.csv*) that we will use. For example, we have reliable and relevant data collected previously from 100 participants. Notice that the item names of the previously collected data file matches item names from the current participants' data file. The number of columns also matches in both data files.

|   | A     | В     | С     | D     | Е     | F     |  |
|---|-------|-------|-------|-------|-------|-------|--|
| 1 | ltem1 | ltem2 | Item3 | Item4 | Item5 | ltem6 |  |
| 2 | 3     | 3     | 3     | 3     | 3     | 3     |  |
| 3 | 5     | 1     | 4     | 4     | 3     | 3     |  |
| 4 | 5     | 4     | 5     | 5     | 5     | 4     |  |
| 5 | 3     | 3     | 3     | 3     | 3     | 3     |  |
| 6 | 5     | 3     | 4     | 4     | 5     | 3     |  |
| 7 | 5     | 4     | 4     | 4     | 4     | 4     |  |
|   |       |       |       |       |       |       |  |

### Step 5: Upload previous data file

Prior to uploading *priordata.csv* to CBID, users will see the following option:

| Analysis type<br>O Classical   Bayesian | How to get the prior distribution? Previous Data |
|-----------------------------------------|--------------------------------------------------|
|                                         | Choose prior data to upload (.csv)<br>Browse     |

Click on *Browse* and a new window will open for users to locate the data file used for analysis. Once the data file is selected, click *Open* in the new window and CBID will display a blue bar to indicate a successful upload (shown below).

| Choose prior data to uplo | oad (.csv) |  |  |
|---------------------------|------------|--|--|
| S:\Biostats\BIO-STAT\Ga   | Browse     |  |  |
| Upload complete           |            |  |  |

# Step 6: Select the number of factors

Users need to specify the number of factors or the number of constructs of interest. For this example, we select a one-factor model.

| Num | per of Factors |  |
|-----|----------------|--|
| 1   |                |  |

As previously mentioned, CBID extracts the first row of the participants' data file as the variable names used in analysis. By selecting the number of factors in the model, CBID automatically displays the following option for users to specify the items that load on the single factor. Suppose all 6 items load on the single factor, labeled generically by CBID as *Factor 1*.

Factor 1 items ✓ Item1 ✓ Item2 ✓ Item3 ✓ Item4 ✓ Item5 ✓ Item6

## Step 7: Run the analysis

After all options have been appropriately selected, we can now run the entire analysis by clicking on the *Go* button.

Go!

## Step 8: Review the outputs

The Bayesian analysis will only output relevant results, such as the Monte Carlo Markov chain (MCMC) procedure acceptance rates, the factor loading estimates and standard errors (labeled as *Estimate* and *Std*), the 95% credible interval for the factor loadings, the entire reliability estimate (along with standard error and 95% credible interval), and any potential warning messages. Two sets of MCMC acceptance rates will be displayed for the *Previous data* option, one set each for the previously collected participants' data and the current participants' data.

Desirable MCMC acceptance rates should be between 20-50% for each item. However, it is still acceptable if the majority of the items have acceptable rates within the range, with the rest of the items falling slightly outside the range (as shown in our example below).

| Summary | r:          |         |        |          |          |
|---------|-------------|---------|--------|----------|----------|
|         |             |         |        |          |          |
|         |             |         |        |          |          |
| Accepta | ance rates: |         |        |          |          |
| Item1   | Item2 Item  | 3 Item4 | Item5  | Item6    |          |
| 0.43    | 0.35 0.5    | 7 0.54  | 0.46   | 0.36     |          |
|         |             |         |        |          |          |
|         |             |         |        |          |          |
| Accepta | ance rates: |         |        |          |          |
| Item1   | Item2 Item  | 3 Item4 | Item5  | item6    |          |
| 0.22    | 0.27 0.     | 3 0.31  | 0.25   | 0.24     |          |
| [[1]]   |             |         |        |          |          |
| [[1]][  | [1]]        |         |        |          |          |
| E       | stimate     | Std 2.5 | % CI 9 | 07.5% CI |          |
| Item1   | 0.542 0.    | 112 0   | .292   | 0.729    |          |
| Item2   | 0.723 0.    | 061 0   | .584   | 0.819    |          |
| Item3   | 0.846 0.    | 066 0   | .685   | 0.936    |          |
| Item4   | 0.854 0.    | 063 0   | .703   | 0.941    |          |
| Item5   | 0.626 0.    | 092 0   | .419   | 0.776    |          |
| Item6   | 0.616 0.    | 089 0   | .419   | 0.762    |          |
|         |             |         |        |          |          |
| [[1]][  | [2]]        |         |        |          |          |
| Er      | ntire Relia | bility  | Std    | 2.5% CI  | 97.5% CI |
| [1,]    |             | 0.901   | 0.022  | 0.853    | 0.936    |
|         |             |         |        |          |          |
|         |             |         |        |          |          |
| [[2]]   |             |         |        |          |          |
| [1] "No | warnings    | to repo | rt"    |          |          |

**Expert prior**—users are required to upload a separate prior data file, which contains data collected from subject experts.

Below is a screen shot of the sample experts' data file (*expertdata.csv*) that we will use. For example, we consulted a panel of 6 subject experts and asked the experts to rate the relevancy of each item to the domain of interest, on a 4-point relevancy scale. Notice that the item names of the experts' data file matches item names from the participants' data file. The number of columns also matches in both data files.

|   |       |       |       |       |       |       | _ |
|---|-------|-------|-------|-------|-------|-------|---|
|   | A     | В     | С     | D     | E     | F     |   |
| 1 | ltem1 | ltem2 | Item3 | Item4 | ltem5 | ltem6 |   |
| 2 | 4     | 4     | 3     | 4     | 4     | 4     |   |
| 3 | 4     | 4     | 4     | 4     | 3     | 3     |   |
| 4 | 2     | 4     | 3     | 3     | 3     | 3     |   |
| 5 | 2     | 4     | 4     | 4     | 4     | 4     |   |
| 6 | 1     | 4     | 3     | 4     | 4     | 4     |   |
| 7 | 3     | 2     | 2     | 3     | 2     | 3     |   |
| 0 |       |       |       |       |       |       |   |

### Step 5: Upload expert prior data file

Prior to uploading *expertdata.csv* to CBID, users will see the following option:

| Analysis type<br>O Classical        Bayesian | How to get the prior distribution?            |
|----------------------------------------------|-----------------------------------------------|
|                                              | Choose expert data to upload (.csv)<br>Browse |

Click on *Browse* and a new window will open for users to locate the data file used for analysis. Once the data file is selected, click *Open* in the new window and CBID will display a blue bar to indicate a successful upload (shown below).

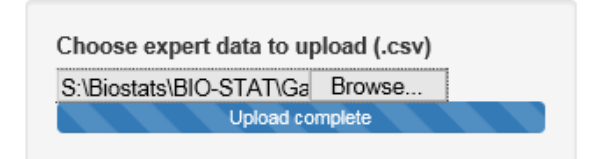

## Step 6: Select expert level of expertise

Depending on the expertise level of the experts used for content validity analysis, users can select either *Moderate* or *High* options. If the experts exhibit a high level of expertise in the area of interest, *High* option should be selected. However, for other circumstances, if the panel exhibits a moderate level of expertise in the area, *Moderate* option is more appropriate. For this demonstration, we will assume that the panel consisted of experts that exhibit a high level of expertise in the area.

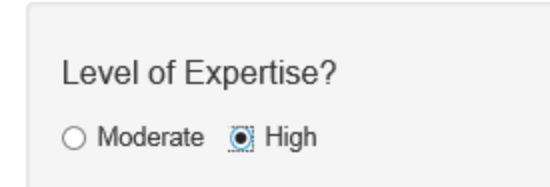

# Step 7: Select the number of factors

Users need to specify the number of factors or the number of constructs of interest. For this example, we select a one-factor model.

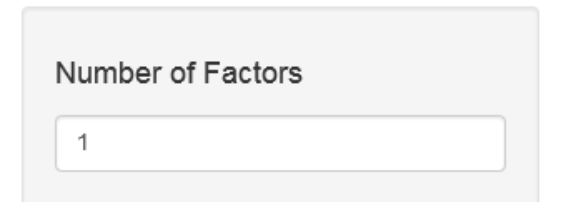

As previously mentioned, CBID extracts the first row of the participants' data file as the variable names used in analysis. By selecting the number of factors in the model, CBID automatically displays the following option for users to specify the items that load on the single factor. Suppose all 6 items load on the single factor, labeled generically by CBID as *Factor 1*.

# Factor 1 items

| ✓ Item1 | ✓ Item2 | ✓ Item3 | ✓ Item4 | ✓ Item5 | ✓ Item6 |
|---------|---------|---------|---------|---------|---------|
|---------|---------|---------|---------|---------|---------|

# Step 8: Run the analysis

After all options have been appropriately selected, we can now run the entire analysis by clicking on the *Go* button.

| G | 0 | ļ |
|---|---|---|
|   |   |   |

# Step 9: Review the outputs

The outputs are similar to the outputs of using flat prior and previous data, including the Monte Carlo Markov chain (MCMC) procedure acceptance rates, the factor loading estimates and standard errors (labeled as *Estimate* and *Std*), the 95% credible interval for the factor loadings, the entire reliability estimate (along with standard error and 95% credible interval), and any potential warning messages. Desirable MCMC acceptance rates should be between 20-50%.

Summary:

```
Acceptance rates:
Item1 Item2 Item3 Item4 Item5 Item6
0.21 0.31 0.26 0.28 0.25 0.25
[[1]]
[[1]][[1]]
   Estimate Std 2.5% CI 97.5% CI
Item1 0.339 0.099 0.130 0.519
Item2 0.761 0.067 0.607 0.867
Item3 0.564 0.076 0.400 0.694
Item4 0.669 0.076 0.497 0.792
Item5 0.483 0.092 0.286 0.645
Item6 0.550 0.085 0.363 0.696
[[1]][[2]]
 Entire Reliability Std 2.5% CI 97.5% CI
[1,]
             0.79 0.034 0.718 0.848
[[2]]
[1] "No warnings to report"
```

**Return to Main Menu** 

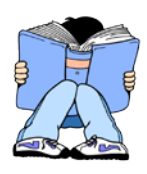

# Articles

- 1. Alonso, A., Laenen, A., Molenberghs, G., Geys, H., & Vangeneugden, T. (2010). A Unified Approach to Multi-item Reliability. *Biometrics*, *66*(4), 1061-1068.
- 2. Brown, T. A. (2015). *Confirmatory factor analysis for applied research*. Guilford Publications.
- 3. Gajewski, B. J., Coffland, V., Boyle, D. K., Bott, M., Price, L. R., Leopold, J., & Dunton, N. (2015). Assessing content validity through correlation and relevance tools. *Methodology*, *8*(*3*), *81-96*.
- 4. Gajewski, B. J., Price, L. R., Coffland, V., Boyle, D. K., & Bott, M. J. (2013). Integrated analysis of content and construct validity of psychometric instruments. *Quality & Quantity*, 47(1), 57-78.
- Gajewski, B. J., Price, L. R., & Bott, M. J. (2015). Response to "Conceptions of Reliability Revisited, and Practical Recommendations." *Nursing Research (invited)*, 64(2), 137-139 (PMCID in process).
- 6. Garrard, L., Price, L. R., Bott, M. J., Gajewski, B. J. (in review). A Novel Method for Expediting the Development of Patient-Reported Outcome Measures and an Evaluation of Its Performance via Simulation.
- 7. Jiang, Y., Boyle, D. K., Bott, M. J., Wick, J. A., Yu, Q., & Gajewski, B. J. (2014). Expediting clinical and translational research via Bayesian instrument development. *Applied psychological measurement*, 0146621613517165.

Return to Main Menu